# GNU/Linux: Introduction and Administration

3h Session for the course on "Data Science. Applications to Biology and Medicine with Python and R", at IL3 - University of Barcelona<sup>[1]</sup>. April 2rd, 2025. 16:00h-19:00h.

## https://seeds4c.org/LinuxDataScienc e25<sup>[2]</sup>

Presentation Slides

Video recording (from a previous edition, a few years ago)

SLIDES IN PDF:

https://www.slideshare.net/slideshow/gnu-linux-introduction-and-administration-aed1/277441886<sup>[3]</sup>

#### Hands-on Exercise

Source data derived from data obtained from here:

 $https://analisi.transparenciacatalunya.cat/en/Medi-Ambient/Dades-meteorol-giques-de-la-XEMA/nzvn-apee^{[4]}$ 

Steps:

1. **PART A**: Enter the GNU/Linux machine.

Choose one option from the following 3 options below:

1. Sign up at https://posit.cloud/plans/free<sup>[5]</sup> to get a free account. Connect to posit.cloud and use the terminal window from the RStudio server there.

| $\leftarrow \rightarrow \mathbb{C}$ $\bigtriangleup$ $\bigcirc$ $\bigcirc$ https://posit.cloud/content/5488234 133% $\circlearrowright$ $\heartsuit$ $\blacksquare$ $\textcircled{2}$ $\textcircled{2}$ $\rule{2}$ $\textcircled{2}$ $\rule{2}$ $\rule{2}$ $\rule{2}$ $\rule{2}$ $\rule{2}$ $\rule{2}$ $\rule{2}$ $\rule{2}$ $\rule{2}$ $\rule{2}$ $\rule{2}$ $\rule{2}$ $\rule{2}$ $\rule{2}$ $\rule{2}$ $\rule{2}$ $\rule{2}$ $\rule{2}$ $\rule{2}$ $\rule{2} \\ \rule{2} \\ \rule{2} \cr \rule{2} \cr \rule{2} \\ \rule{2} \\ \rule{2} \\ \rule{2} \\ \rule{2} \\ \rule{2} \\ \rule{2} \\ \rule{2} \\ \rule{2} \\ \rule{2} \\ \rule{2} \\ \rule{2} \\ \rule{2} \\ \rule{2} \\ \rule{2} \\ \rule{2} \\ \rule{2} \\ \rule{2} \\ \rule{2} \\ \rule{2} \\ \rule{2} \ \rule{2} \\ \rule{2} \\ \rule$ | 0 @ එ ≡ |
|----------------------------------------------------------------------------------------------------|---------|
| Your Workspace / datascience2023                                                                                                    | ^ 🕲     |
| File Edit Code View Plots Session Build Debug Profile Tools Help                                                                                                    |         |
| • • 🐨 • 🕞 🔂 📥   🎓 Go to file/function   吉 •   🗟 • Addins •   R                                                                                                    | 3.6.3 🗸 |
| Source                                                                                                    | 60      |
| Console       Terminal ×       Background Jobs ×         Terminal 1       /cloud/project         /cloud/project\$ uname -r       .         6.2.0-1018-aws       .         /cloud/project\$ lsb_release -a       .         No LSB modules are available.       .         Distributor ID:       .         Ubuntu       .         Description:       .         Ubuntu 20.04.6 LTS         Release:       .         20.04         Codename:       .         focal         /cloud/project\$                                                                                                    |         |

OR

- Import a recent **iso** file form the Lubuntu GNU Linux distribution<sup>[6]</sup> (latest Long Term Support version, 24.04 LTS as of this writing) into the VirtualBox program<sup>[7]</sup> in your own computer.
  - ISO File:

```
https://cdimage.ubuntu.com/lubuntu/releases/noble/release/lubuntu-24.
04.2-desktop-amd64.iso
```

(Or alternatively, import an older but customized version of Lubuntu GNU Linux through, through importing the **.ova** file provided below for VirtualBox (explained within the session notes). OVA file:

http://cloud.seeds4c.org/lubuntu\_1804\_64bit\_v03.ova )

**Keep in mind that it will take some time** to download the iso (3.1 Gb) or ova file (7.6Gb), and also to import it to your Virtual Box (5-10 minutes or more),

2. PART B: Fetch and subset data

Obtain a subset of columns and rows from a dataset, using Linux simple commands in a terminal (using shell commands, not R nor Python in this case),

1. Copy the source data file (**data\_smc.csv.bz2** from the usb disk provided by the course

professor), or from here for instance:

```
http://cloud.seeds4c.org/data_smc.csv.bz2<sup>[8]</sup> (50Mb file, 10.000.000 rows csv file, bz2 compressed)
```

Open a Linux terminal in your home folder /home/datascience/

ß

```
cd /home/userNN/ # just in case, change directory to your home folder
wget http://cloud.seeds4c.org/data_smc.csv.bz2 # fetch the file from the
internet
```

Uncompress ( bunzip2 file.bz2 -k ) and show (with cat file), or use +-bzcat file.bz2 - k+- to send to standard output (stdout) on-the-fly while keeping the source compressed file (-k)

В

```
bunzip2 data_smc.csv.bz2 -k
```

- 3. filter (keep) the first 100 rows (with head -n100 file)
- 4. save as new file: file.csv

Oneliner with the previous commands piped one after the other in the same line

В

```
bzcat data_smc.csv.bz2 -k | head -n100 > file_all.csv
```

5. filter out one column, for instance, remove column 7 (variable \_), with cut

cut --complement -d',' -f7 file\_all.csv > file.csv

6. save in zip

Ъ

```
zip file.csv.zip file.csv
```

7. Change permissions so that only your user can read and write it

ß

chmod 600 file.csv.zip

#### 3. PART C: Your turn

- Creativity, Exploration...
- Doubts?

That should be it. Done!

Feel free to test more Linux commands in the linux terminal window from your positcloud space, or from the Linux you have imported in VirtualBox.

### Additional info

If you want to keep practising and learning, beyond this course session, you can do so for instance here:

1. https://davidadrian.cc/definitive-data-scientist-setup/<sup>[9]</sup>

Alias names for this page: GNULinuxOS25 | LinuxDataScience25

<sup>[1]</sup> https://www.il3.ub.edu

- <sup>[3]</sup> https://www.slideshare.net/slideshow/gnu-linux-introduction-and-administration-aed1/277441886
- <sup>[4]</sup> https://analisi.transparenciacatalunya.cat/en/Medi-Ambient/Dades-meteorol-giques-de-la-XEMA/nzvn-apee

<sup>[5]</sup> https://posit.cloud/plans/free

<sup>[6]</sup> https://cdimage.ubuntu.com/lubuntu/releases/noble/release/

<sup>[7]</sup> https://www.virtualbox.org/wiki/Downloads

<sup>[8]</sup> http://cloud.seeds4c.org/data\_smc.csv.bz2

<sup>[9]</sup> https://davidadrian.cc/definitive-data-scientist-setup/

<sup>&</sup>lt;sup>[2]</sup> https://seeds4c.org/LinuxDataScience25